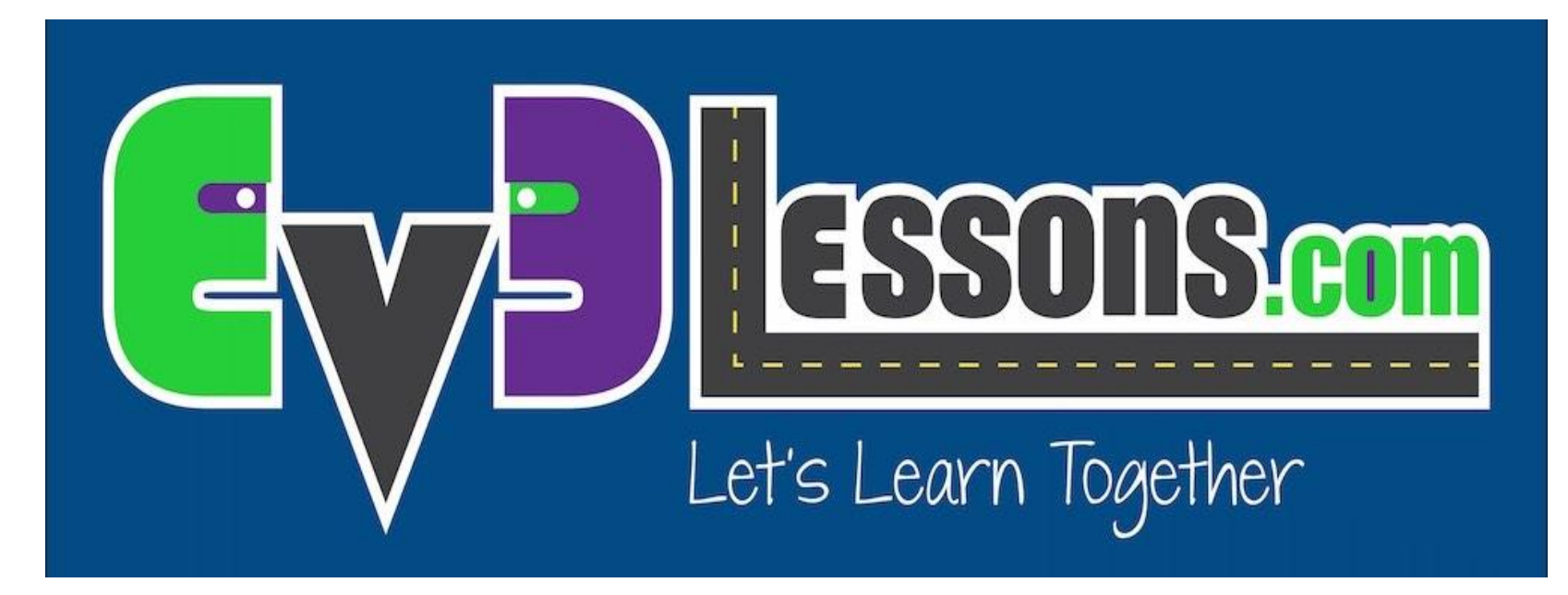

#### Знакомство с датчиком звука

By Sanjay and Arvind Seshan

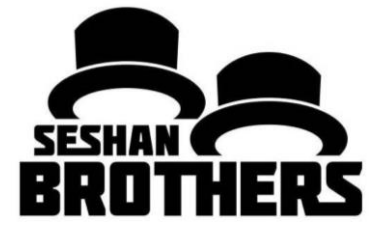

### УРОКИ ПРОГРАММИРОВАНИЯ ДЛЯ НОВИЧКОВ

# НА ЭТОМ ЗАНЯТИИ

1. Как использовать NXT Датчик звука в ПО EV3

Пререквизит : Переключатель

# СКАЧИВАЕМ ДАТЧИК ЗВУКА

- Датчик звука, он доступен на сайте LEGO.com :
  - <u>http://www.lego.com/ru-</u> ru/mindstorms/downloads
- Скачайте блок используя урок "Импорт блоков" в уровне для начинающих на сайте mindlesson.ru
- Заметка: Если используете образовательную версию, блок уже будет у вас в палетке

#### БЛОКИ ПРОГРАММНОГО ОБЕСПЕЧЕНИЯ EV3

Загрузи эти обновления программного обеспечения, чтобы активировать каждый из этих дополнительных датчиков с помощью приложения EV3 Programmer (только для ПК/МАС).

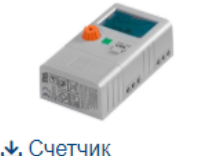

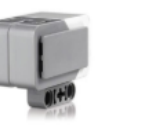

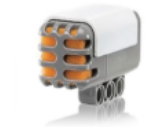

🛃 Датчик звука

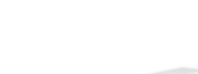

.↓. Датчик

электроэнергии

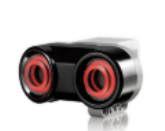

Пироскопический

датчик

Ультразвуковой

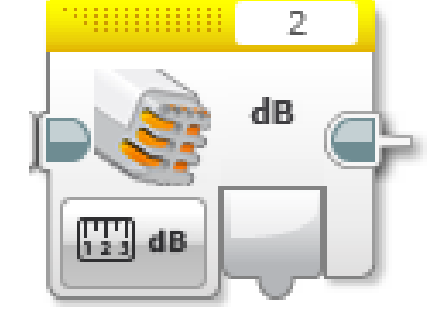

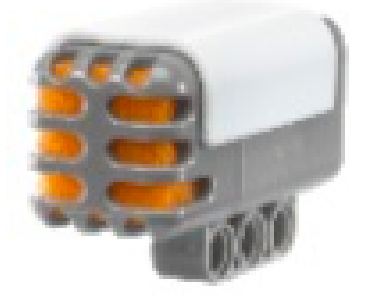

# ПЕРЕКЛЮЧАТЕЛЬ - NXT ДАТЧИК ЗВУКА

#### •Режим сравнения

- dB
- Уровень звука в процентном выражении (0-100 %)
- dBa
  - Уровень звука, отрегулированный с учетом примерной чувствительности человеческого уха и затем представленный в процентном выражении (0–100 %)

•Источник: EV3 меню справки

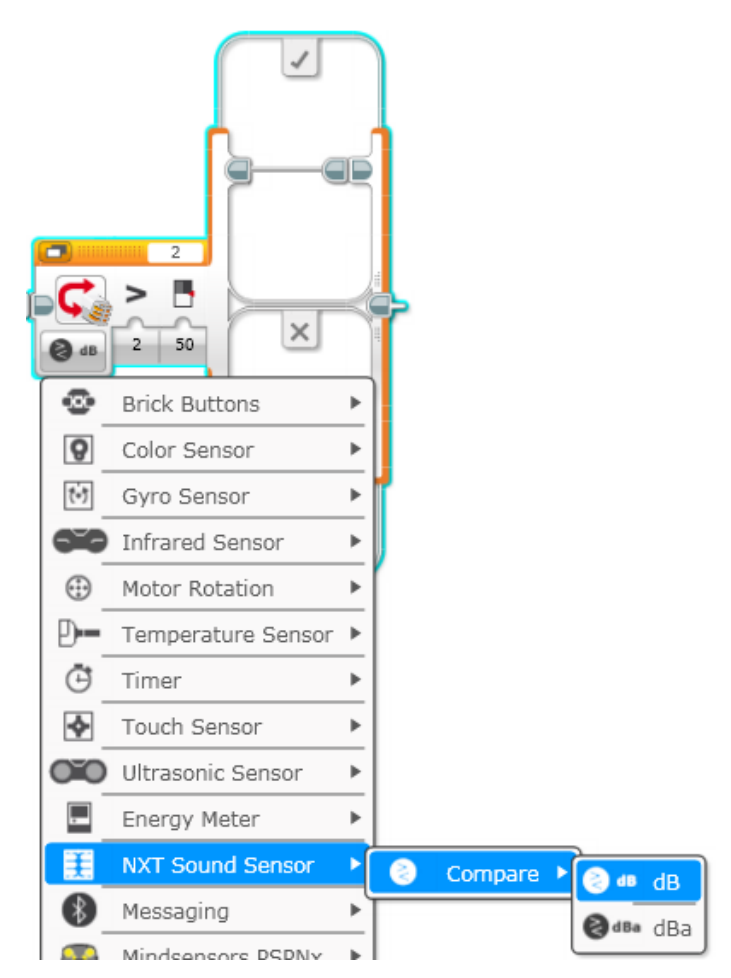

# ИСПЫТАНИЕ ДАТЧИК ЗВУКА

- Напишите программу "Торжество", робот движется быстрее или медленнее, в зависимости от уровня звука
- Подсказка
  - Переключатель NXT датчик звука будет использован
  - Вы можете использовать оба режима (dB или dBa) для этого испытания

# ИСПЫТАНИЕ РЕШЕНИЕ

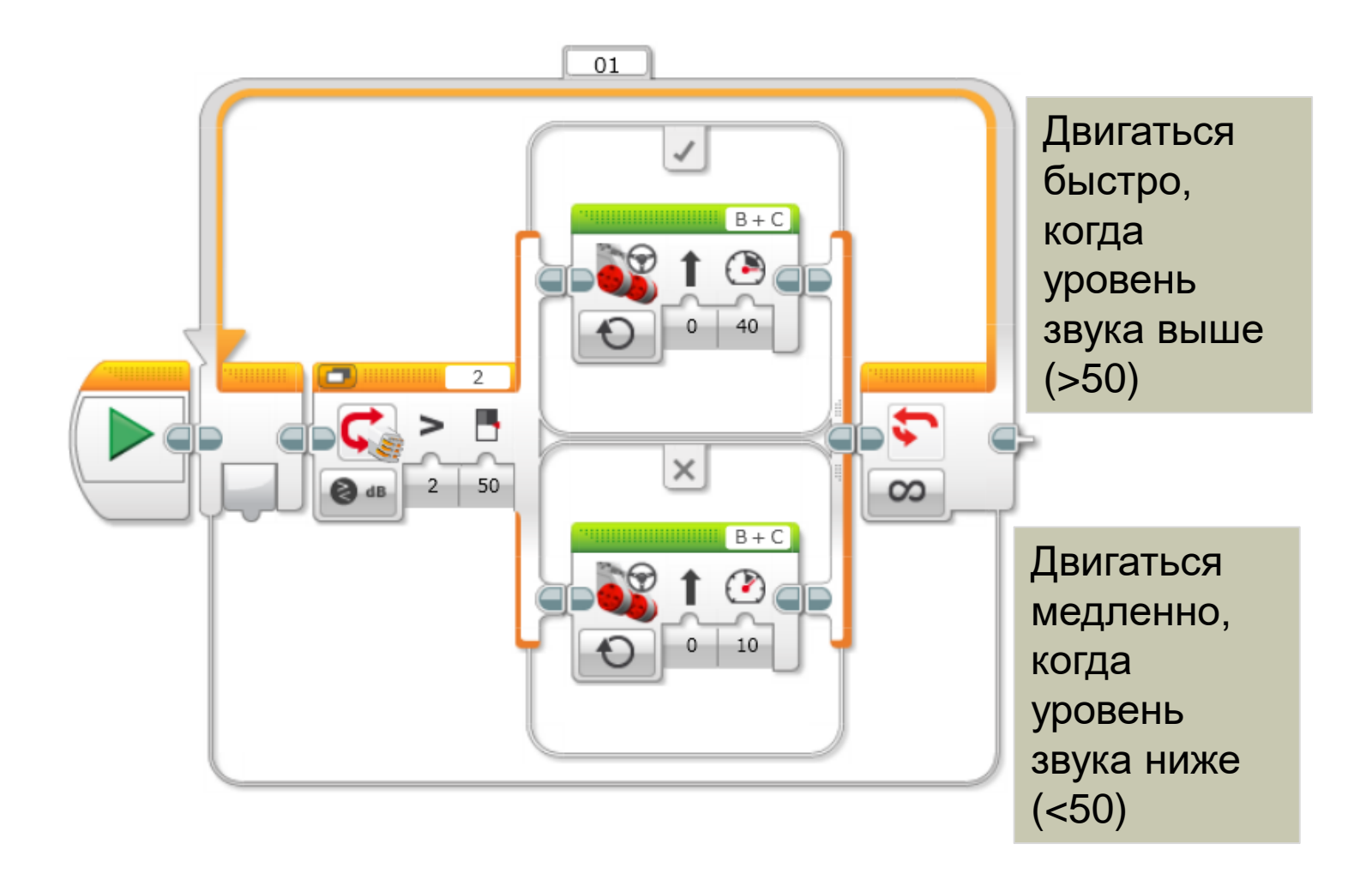

## БЛАГОДАРНОСТЬ

Авторы: Sanjay and Arvind Seshan

Больше уроков на сайте: <u>www.ev3lessons.com</u>

Перевод осуществил: Абай Владимир, abayvladimir@hotmail.com

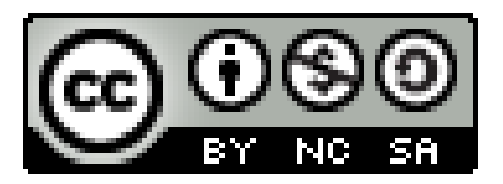

This work is licensed under a <u>Creative Commons Attribution-</u> <u>NonCommercial-ShareAlike 4.0 International License</u>.

© EV3Lessons.com, 2016, (Last edit: 7/04/2016)